## How to Submit Pictures to PhotoContestPro

Step 1

Navigate to http://www.photocontestpro.com/login.aspx

Enter your email address and password. If this is the first time you are logging in select "Logging in for the first time" and you will be lead through the steps to set up your password.

Select "Monroe Photography Club" from the dropdown of phot clubs

Select "Login"

| PhotoContest Pro<br>Version 4                                                                                                    |                   |                      |                | Log In     |                |              |  |  |
|----------------------------------------------------------------------------------------------------|-------------------|----------------------|----------------|------------|----------------|--------------|--|--|
| Home                                                                                                    | Submit Pictures D | Downloads For Judges | Scoring Keypad | Purchasing | Privacy Policy | Contact Info |  |  |
| Email:<br>Password:<br>Organization:<br>Monroe Photography Club<br>Please fill in all fields.<br>Login<br>Forgot your password? Click Here.<br>Logging in for the first time? Click Here. |                   |                      |                |            |                |              |  |  |

## Step 2

| Select "Sub | mit Pictures"                                                                                                    | from the task ba                                                          | ır                                                                                                    |                                                                                                   |
|-------------|----------------------------------------------------------------------------------------------------|---------------------------------------------------------------------------|----------------------------------------------------------------------------------------------------|---------------------------------------------------------------------------------------------------|
|             | Home Subn<br>PhotoContest Pro is a program designed for<br>contest, running and scoring the contexts<br>The program license is assigned to a speci-<br>only.<br>The entire process of setting up and runnin<br>managed, viewed, scored sama assigned awa<br>pictures can be viewed and scored seamles<br>Setting up, running and scoring a photo co-<br>scoring system of the specific club.<br>• Optimizable context display<br>• Customizable awards<br>• Customizable awards<br>• Customizable awards<br>• Customizable arontest<br>• Automatic end-of-year contest<br>• Multi-club contests | In Contracting Context is easy with PhotoContext Pro. The program is cust | I <u>d Purchasing Privacy Policy Contac</u><br>am manages the tasks of setting up a cor<br>ta reports.<br>er of the club for use within the club<br>test Pro. The pictures are entered,<br>be used to generate reports. The<br>tomizable for the requirements and | Administrator<br>Change Password or Email Logout<br>tet Info<br>nest, managing the pictures for a |
|             | Pictures are submitted by the individual phe<br>coordinator is gone.                                                                                                    | otographers through this website. The tedium of entering                  | all the pictures, titles and other informa                                                                                                    | tion manually by the contest                                                                      |

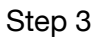

Select "Proceed to Submit Pictures Method 2"

| PhotoContest Pro<br>Version 4                                                                                                    | Welcome Robert Venetucci<br>Monroe Photography Club<br>Administrator<br>Change Password or Email Logout |  |
|----------------------------------------------------------------------------------------------------|----------------------------------------------------------------------------------------------------|--|
| <br>Home         Submit Pictures         Downloads         For Judges         Scoring Keypad         Purchasing         Privacy Policy         Contact Into           PhotoContest Pro provides two methods for submitting pictures to contests.         Note that these methods have changed recently.         Note that these methods have changed recently.         Method 1 is the preferred method as it provides more features and a better experience.           Method 1 is an installed program on your computer. It only runs on computers running the Windows operating system.         Method 2 is a direct upload and works on nearly all combinations of browsers and operating systems.         Method 2 has fewer features than Method 1 and should only be used if you can't get Method 1 working. |                                                                                                    |  |
| Proceed to<br>Submit Pictures<br>Method 1<br>(recommended method)<br>Current Version: 4.8.16.18075<br>Interfed 1 word/work)                                                                                                    |                                                                                                    |  |

## Step 4

Select the contest to which you are submitting pictures.

|                                                                                                    | PhotoContest Pro<br>Version 4                        | Welcome Robert Venetucci<br>Monroe Photography Club<br>Administrator<br>Change Password or Email Logout |
|----------------------------------------------------------------------------------------------------|------------------------------------------------------|----------------------------------------------------------------------------------------------------|
| Home Submit                                                                                                    | Pictures Downloads For Judges Scoring Keypad Purchas | sing Privacy Policy Contact Info                                                                        |
|                                                                                                    | Upload Pictures (Method Ty                           | vo)                                                                                                    |
| Organization<br>Monroe Photography Club  Date format: MM/(dd/yyyy  Date Submissions 04/03/2024 (04/03/2024 Select<br>April 2024 Submissions 04/03/2024 (04/03/2024 Select<br>May 2024 Submissions 05/01/2024 (Select<br>July 2024 Submissions 07/03/2024 07/03/2024 Select<br>July 2024 Submissions 07/03/2024 07/03/2024 Select<br>July 2024 Submissions 07/03/2024 07/03/2024 05/03/2014 |                                                      |                                                                                                    |
| August 2024 Subartssions 08/01/2024 08/01/2024 Select<br>September 2024 Submissions 09/04/2024 09/04/2024 Select                                                                                                    |                                                      |                                                                                                    |
| November 2024 Submissions 11/06/2024 11/06/2024 Select                                                                                                    |                                                      |                                                                                                    |
| Decemer 2024 Submissions 12/04/2024 12/04/2024 Select                                                                                                    |                                                      |                                                                                                    |

## Step 5

Enter the title of the picture you are submitting

Select "Choose File" and navigate to and select the picture you wish to upload

Select "Upload Picture"

Repeat the above steps until you have uploaded all of your pictures.

You will see a list of the pictures you have uploaded, and can view a thumbnail of the image or delete the image if you uploaded it in error.

|             | PhotoContest Pro<br>Version 4                                                                                                    | Welcome Robert Venetucci<br>Monroe Photography Club<br>Administrator<br>Change Password or Email Logout |
|-------------|----------------------------------------------------------------------------------------------------|----------------------------------------------------------------------------------------------------|
| Home Submit | Pictures Commissions For Judges Scoring Keypad Purchasing Privacy Policy<br>Upload Pictures (Method Two)<br>Contest Information<br>Contest ID: dc1f239b-fe62-478c-a6a4-0c7ba74b458a<br>Org Name: Monroe Photography Club<br>Contest Name: March 2024 Submissions<br>Contest Date: 03/06/2024<br>Final Entry Date: 03/06/2024<br>Time Left: 24 days, 8 hours and 19 minutes<br>Max Pictures Allowed this Date:<br>Judges:<br>Picture In Opload<br>Title:<br>Picture In Opload<br>First Name<br>Last Name<br>Organization: Monroe Photography Club | Contact Info                                                                                            |
|             | File: Choose File ino file selected Upload Picture                                                                                                    |                                                                                                    |

When done select "Logout"